# Arizona Greens at Foothills Club West

Phoenix, AZ 85045

# Painting Rules / Guidelines:

Any approved color can be used for the house body, house trim (including stucco pop-outs), or Front Door (accent) color – "Mix and Match".

The two different colors selected for the body and trim should NOT be colors that are listed right next to each other on the color list, if they do provide enough of a color contrast between the main body color and the trim color

## Examples. DE6206 and DE6214, DEC746 and DEC747

| Desert Suede<br>DE8208 | Apache Tan<br>DEC746 |
|------------------------|----------------------|
| Pigeon Gray<br>DE8214  | Sahara<br>DEC747     |

Body color paint: Must be Flat or Eggshell/Satin paint finishes only.

Front and Garage Doors: Flat, Eggshell/Satin or Semi-gloss paints are allowed. Garage doors should be painted the same color as the main body color.

The <u>interior side</u> of any boundary walls around a lot that are visible from the street or neighboring properties should be painted the same color as the home's main body color.

Please submit the Arizona Greens Architectural Paint Approval Request form before completing any exterior painting work on your home.

# Approved Color Palette - 3/15/2012

## **Original Foothills Club West Colors**

| DEC717 Baked Potato  |                               |
|----------------------|-------------------------------|
| DEC757 Rincon Cove   | (Replacing Meadowlark)        |
| DEC737 Jakarta       |                               |
| DEC760 Desert Gray   |                               |
| DEC746 Apache Tan    |                               |
| DEC743 High Noon     |                               |
| DEC715 Sandal        |                               |
| DEC718 Mesa Tan      |                               |
| DE6128 Sand Dune     | (Replacing Rodeo Jake)        |
| DE6074 Frontier Land | (Replacing Caballeros Clay)   |
| DEC771 Shaggy Barked | (Replacing Heron Grey)        |
| DE6067 Crushed Stone | (Replacing Taupewood)         |
| DEC747 Sahara        | (Replacing Desert Tumbleweed) |
| DE6111 S'mores       | (Replacing Jamocha)           |
|                      |                               |

### Original Foothills Club West Colors (continued)

| DEA159 Rich Mocha          | (Replacing Freeport)                                        |
|----------------------------|-------------------------------------------------------------|
| DE6214 Pigeon Gray         | (Replacing Desert Hue, Muddy River & Wildcat)               |
| DEC750 Bison Beige         | (Replacing Tumbleweed, Write Stone, Neutral Wheat & Barn    |
|                            | Rafter)                                                     |
| DEC752 Birchwood           | (Replacing Navajo Step & Kindling Wood)                     |
| DE6123 Trail Dust          | (Replacing Road Runner, Sonora Gray, Wild Rone, Sand Motif, |
|                            | Tweed & Pheasant Run)                                       |
| DEC719 Coral Clay          | (Replacing Solid Granite, Tomorrow's Taupe)                 |
| DEC759 Hickory             | (Replacing Truffle, Woodruff & Bark Mulch)                  |
| DE6215 Wooden Peg          | (Replacing Crock Full & Palm Springs)                       |
| DEC714 Friar Tuck          | (Replacing Amber Waves)                                     |
| DE5324 Fine Sand           | (Replacing Harvest Tan)                                     |
| DE6230 Center Ridge        | (Replacing Gristmill)                                       |
| DEC758 Cashmere            | (Replacing Staghorn)                                        |
| DE6216 Barrel Stove        | (Replacing Moose Point)                                     |
| DE6122 Dry Creek           | (Replacing Varsity & Moonsail)                              |
| DE6068 Cobblestone Path    | (Replacing Tenderfoot)                                      |
| DE6117 Colorado Trail      | (Replacing Afghan)                                          |
| DE6115 Practical Tan(Repla | cing Cahokia Mound)                                         |
| DE6112 Cedar Chest (Repla  | cing Dream Catcher)                                         |

## NEW Arizona Greens additional Colors – added 3/15/2012

DE6130 Wooded Acre DE6124 Whole Wheat DE6138 Dark Sepia DE6145 Rocky Ridge DE6125 Carved Wood DE6108 English Scone DE6110 Warm Hearth DE6206 Desert Suede

### Additional Information / resources from Dunn Edwards

(as of 1/24/2021, web site content subject to change, please contact the management company if you have any questions)

Arizona Greens HOA paint colors can be found on the Dunn Edwards web site under Color-Ark Pro colors archive

1. Choose **Colors & Inspiration** from the navigation bar at the top of the Dunn Edwards home page:

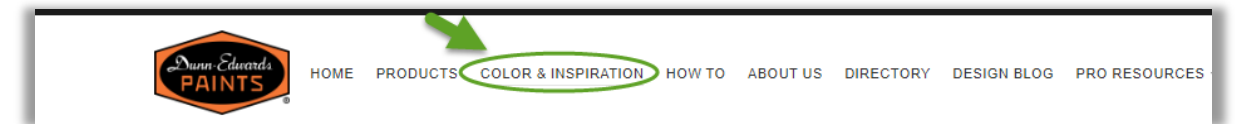

2. Choose Color-Ark Pro under the Color Archives topic on the left side of the page:

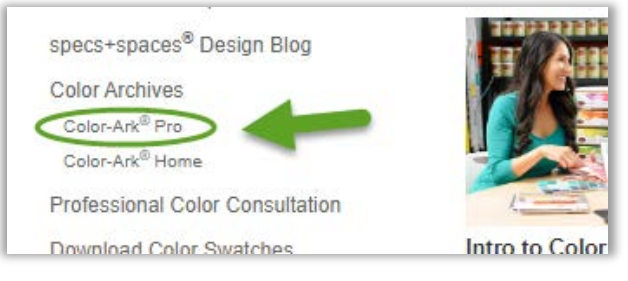

- 3. From the Color-Ark Pro page, click on the Search by Keyboard tab
- 4. Enter Arizona Greens in the HOA name field, then click on the Search button
- 5. Click on the View Details button displayed next to the Foothills Club West / Arizona Greens search result

| Search by Location Search by Key     | word 1  |        |       |              |
|--------------------------------------|---------|--------|-------|--------------|
| Enter HOA Name<br>Arizona Greens 2   | SE      | arch 3 |       |              |
| 1 SEARCH RESULTS                     |         |        |       |              |
| ASSOCIATION                          | CITY    | STATE  | ZIP   | 4            |
| Foothills Club West / Arizona Greens | Phoenix | AZ     | 85045 | VIEW DETAILS |

Additional Information / resources from Dunn Edwards (continued)

The Color Options selection web page should display. Click on each of the **Choose Color...** buttons for the **Main Body**, **Front Door (Accent)**, and **Trim** colors to view and select one of the approved colors:

| Main Body Color Option -<br>Foothills Club West:<br>Arizona Greens             | CHOOSE COLOR ×             |
|--------------------------------------------------------------------------------|----------------------------|
| Choose Color<br>Main Body Color Option                                         | Fine Sand<br>DE5324        |
| Front Door Color Option<br>Choose Color                                        | Crushed Stone<br>DE6067    |
| Notes: Must submit for approval<br>from your HOA proir to applying.<br>3/15/12 | Cobblestone Path<br>DE6068 |
|                                                                                | Frontier Land<br>DE6074    |

#### Dunn Edwards Mobile Apps for iOS (Apple) and AndroidOS based phones

On the Dunn Edwards Instacolor web page are links to the Apple App Store and the Google Play store, for searching for and downloading the **ColorSnap Visualizer** app, which lets you take a picture of your home's color, and matches the color via the **Match a Photo** feature.

#### Dunn Edwards Color Visualization Tool (https://www.dunnedwards.com/colors/instacolor)

This is a great tool to use when you want to see how your color selections will look on an example home. Have the Dunn Edwards paint names or paint numbers you have selected ready to be entered

- 1. From the Dunn Edwards paint home page, choose Color & Inspiration
- 2. Choose the Dunn Edwards InstaColor topic
- 3. Choose Color Visualization Tool

(Note: no login or registration is required, just choose "Continue Without Logging In" button)

4. Scroll down to the **Exterior Images** section, and choose one of the home types, such as Modern, and then choose the Continue button

You will see the home type image displayed on the left, and a Search field and "paint chips" displayed on the right. Enter the color name or number in the Search field. The results list should automatically update and display just the matching colors

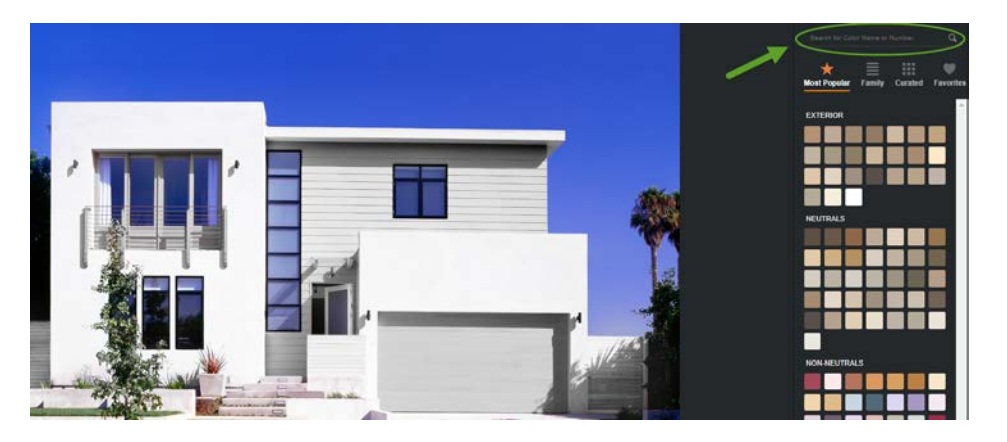

#### Dunn Edwards Color Visualization Tool (continued)

5. Click on the color displayed in the results list. It will be selected as the main body color to start

(Note: the tool refers to the main body color as the "wall" color. The tool will automatically propose the trim and accent colors, but they may not be Arizona Greens approved colors. **Make sure to confirm approved colors**)

- 6. Click in the Trim color area displayed at the bottom of the screen below the home type picture, to get the tool ready for the selection of the trim color
- 7. Repeat the search process for your **trim color** choice from the approved colors list by entering its name or number in the search field. Click on the trim color displayed in the search results list.
- 8. Click in the Accent color area displayed at the bottom of the screen below the home type picture, to get the tool ready for the selection of the accent (door) color
- Click in the Repeat the search process for your accent (door) color choice from the approved colors list by entering its name or number in the search field. Click on the color displayed in the search results list.

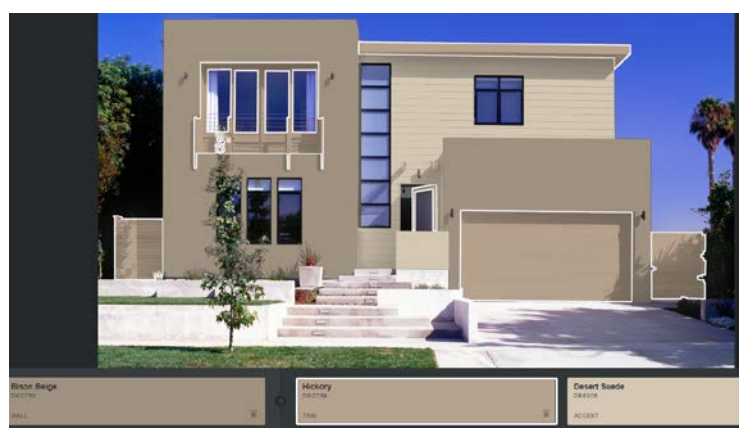

To switch colors, just drag and drop new colors onto any of the 3 color squares at the bottom.